## The Status Bar

The Status Bar is the horizontal strip at the bottom of the Word screen. It normally shows details of general settings and display options, and can be used for adjusting the zoom level.

## **Customizing the Status Bar**

Right-click anywhere on the Status Bar to call up the Customize Status Bar menu

All the Status Bar options are listed, along with their current values. For example, in this illustration we can see that the Vertical Page Position is 3.2 inches – even though this is not normally displayed in the Status Bar

Customize Status Bar

Page Number

Column

✓ Word Count

✓ Language

✓ Signatures

1

Line Number

Formatted Page Number Section

Vertical Page Position

Number of Authors Editing

✓ Spelling and Grammar Check

Information Management Policy

1

1 of 1

3.2

8

51

51

Off

Off

No Errors

English (U.S.)

Click on a menu item to add it to or remove it from the Status BarClick anywhere other than

the menu to close it when you have finished

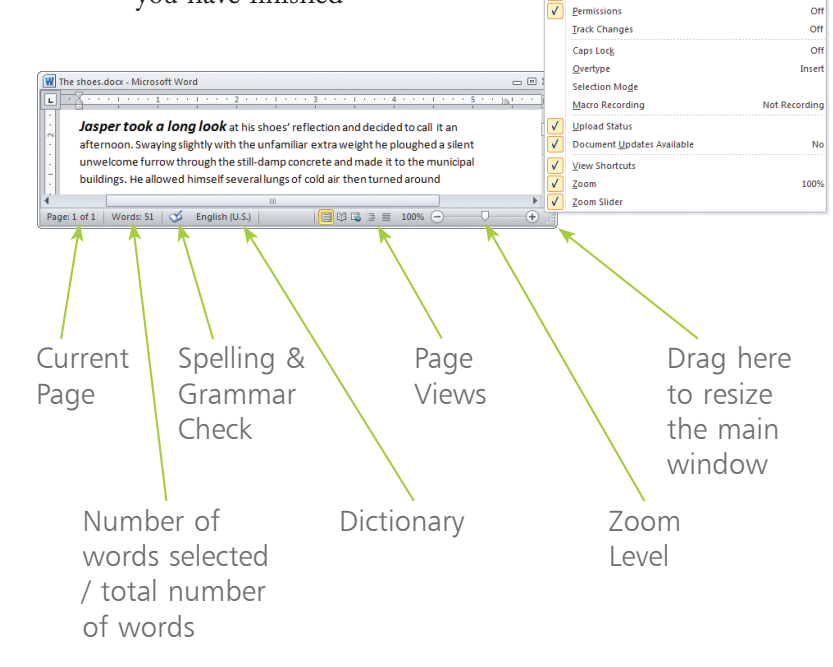